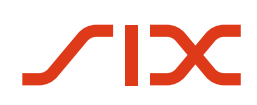

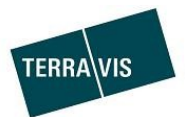

# Liquidità a fronte di garanzie ipotecarie (LGHS)

# Terravis

Istruzioni per istituti di credito nominee

**Versione 1.1** valida dal 17/04/2024

# Änderungsverzeichnis

| Version | Status | Name            | Datum      | Beschreibung                       |
|---------|--------|-----------------|------------|------------------------------------|
| 1.0     | Draft  | Andreas Raschle | 15/10/2023 | Bozza iniziale                     |
| 1.0     | Review | Andreas Raschle | 06/12/2013 | Pendente                           |
| 1.0     | Review | Alain Ferru     | 07/12/2023 | V. commenti                        |
| 1.0     | Final  | Andreas Raschle | 07/12/2023 | Modifiche della revisione inserite |
| 1.1     | Update | Andreas Raschle | 17/04/2024 | Aggiunti i capitoli 5.7 e 5.8      |

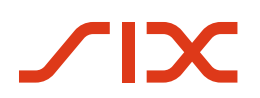

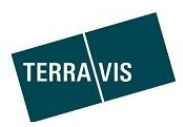

# Inhaltsverzeichnis

| 1     | Considerazioni generali                                               | 3                |
|-------|-----------------------------------------------------------------------|------------------|
| 1.1   | Liquidità a fronte di garanzie ipotecarie (LGHS)                      | 3                |
| 1.2   | Pubblico target                                                       | 3                |
| 1.3   | Focus del documento                                                   | 3                |
| 1.4   | Particolarità linguistiche                                            | 3                |
| 1.5   | Abbreviazioni nel documento                                           | 3                |
| 2     | Requisiti per l'utilizzo di LGHS                                      | 4                |
| 2.1   | Requisiti organizzativi                                               | 4                |
| 2.2   | Requisiti tecnici                                                     | 4                |
| 2.2.  | 1 File XML pool ipoteche                                              | 4                |
| 3     | LGHS – Panoramica interfaccia utente                                  | 4                |
| 3.1   | Tab LGHS                                                              | 4                |
| 3.2   | Caricare file del pool                                                | 5                |
| 3.3   | Panoramica pool bancario                                              | 6                |
| 3.4   | Compiti/eventi                                                        | 6                |
| 3.4.  | 1 Evento aggiornamento pool accettato (esempio)                       | 7                |
| 3.4.4 | 2 Compito firma della dichiarazione di cessione (esempio)             | /                |
| 3.4.3 | Transazioni commerciali da autorizzare                                | ٥٥<br>و          |
| 5.5   |                                                                       |                  |
| 4     | Configurazione pool di ipoteche e cifre chiave                        | 8                |
| 4.1   | Pool di ipoteche, configurazione pool                                 | 8                |
| 4.2   | Pool ipotecario, cifre chiave Panoramica del pool bancario            | 9                |
| 5     | Transazioni commerciali nel quadro di LGHS                            | 10               |
| 5.1   | Pool di ipoteche, prima consegna                                      | 10               |
| 5.1.  | 1 Svolgimento: una panoramica grafica                                 | 10               |
| 5.1.2 | 2 Svolgimento passo dopo passo                                        |                  |
| 5.2   | Pool ipotecario, aggiornamento con/senza aggiornamento della scadenza |                  |
| 5.2.  | I Svolgimento: panoramica                                             |                  |
| 5.Z.4 | 2 Svoigimento passo dopo passo                                        | 13<br>14         |
| 5.5   | 1 Svolgimento: paporamica                                             | 14<br>1 <i>4</i> |
| 5.3.2 | 2 Svolgimento passo dopo passo                                        |                  |
| 5.4   | Pool ipotecario, svuotamento e cancellazione pool                     |                  |
| 5.4.  | 1 Svolgimento: panoramica                                             |                  |
| 5.4.2 | 2 Svolgimento passo dopo passo                                        |                  |
| 5.5   | Pool ipotecario, transazioni commerciali da autorizzare               | 17               |
| 5.5.  | 1 Lista dei possibili tipi di transazione                             | 17               |
| 5.6   | Pool ipotecario, convalida del pool per il caricamento XML            |                  |
| 5.6.  | 1 Panoramica regole di convalida                                      |                  |
| 5.6.2 | 2 Esempi di notifiche in caso di violazione delle regole              |                  |
| 5./   | Pool ipotecne, flag cartelle ipotecarie al caricamento di file XML    |                  |
| Ъ.ŏ   | roon poteche, annunamento dell'aggiornamento del pool                 | 20               |
| 6     | Assistenza                                                            | 20               |

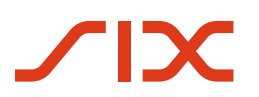

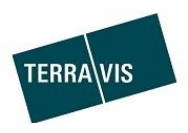

| 7 | 7 Miglioramenti |  |
|---|-----------------|--|
|---|-----------------|--|

### 1 Considerazioni generali

#### 1.1 Liquidità a fronte di garanzie ipotecarie (LGHS)

In collaborazione con la Banca nazionale svizzera (BNS), Terravis ha implementato la funzione "Liquidità a fronte di garanzie ipotecarie" (LGHS), disponibile per i partecipanti nominee. Il contesto tecnico-giuridico di LGHS è specificato dalla BNS e non è parte di questo documento.

#### 1.2 Pubblico target

Le presenti istruzioni sono indirizzate agli istituti di credito e alle persone che utilizzano le funzionalità descritte all'interno di Terravis ed effettuano transazioni commerciali nel quadro di LGHS.

#### 1.3 Focus del documento

Il presente documento descrive solo la funzione di LGHS e le interazioni che si possono effettuare con LGHS all'interno di Terravis. La descrizione delle funzioni di base e delle transazioni commerciali elettroniche di Terravis si trova nelle relative istruzioni per l'uso. È possibile scaricarle nell'area download all'indirizzo <u>https://www.terravis.ch</u>.

Out of Scope:

- Specifiche dei file Pool XML (aggiornamento pool e take out) → documento separato disponibile su richiesta presso Terravis, compresi gli schemi XML
- Specifica dell'interfaccia Terravis/BNS→ documento separato disponibile su richiesta presso Terravis

#### 1.4 Particolarità linguistiche

Per facilitare la lettura delle istruzioni, non sono state utilizzate forme particolari di linguaggio specifico per il genere. Questo non costituisce tuttavia un giudizio sulla persona, sul genere o su altre caratteristiche personali.

| Abbreviazione   | Descrizione                                                                                                    |
|-----------------|----------------------------------------------------------------------------------------------------|
| LGHS            | Liquidità a fronte di garanzie ipotecarie                                                                                        |
| Deposito LGHS   | Deposito di cartelle ipotecarie di un partecipante nominee, utilizzato solo nel quadro dell'LGHS (caso operativo, test regolari) |
| Deposito NORMAL | Deposito di cartelle ipotecarie di un partecipante nominee                                                                       |
| CIR             | Cartella ipotecaria registrale                                                                                                   |
| SFTP            | Secure File Transfer Protocol, usato per il trasferimento sicuro dei dati, utilizza<br>SSH (Secure Socket Shell).                |
| BNS             | Banca nazionale svizzera                                                                                                    |
| XML             | Extensible Markup Language                                                                                                    |

#### 1.5 Abbreviazioni nel documento

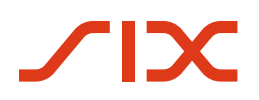

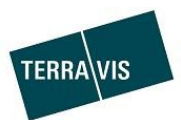

# 2 Requisiti per l'utilizzo di LGHS

#### 2.1 Requisiti organizzativi

Gli accordi contrattuali tra il partecipante nominee, la Banca nazionale svizzera (BNS) e Terravis devono essere stipulati conformemente.

### 2.2 Requisiti tecnici

I requisiti elencati di seguito hanno lo scopo di aiutare i partecipanti nominee ad avere una panoramica, anche se non sono esaustivi e verranno aggiornati man mano che saranno disponibili nuove informazioni.

- 1. In Terravis deve essere disponibile un deposito di cartelle ipotecarie conforme a LGHS. Questo deve essere configurato da Terravis
- 2. L'autorizzazione "LghsParticipantBank" deve essere attivata a livello di partecipante e deve essere ordinata a Terravis
- 3. Gli utenti devono disporre dell'autorizzazione "LghsParticipantBank" per operare con LGHS. L'autorizzazione può essere attivata dallo stesso partecipante nominee.
- 4. I partecipanti nominee devono fornire all'utente autorizzato i certificati e l'ID per la firma elettronica delle dichiarazioni di cessione.
- 5. I partecipanti nominee devono essere in grado di caricare su Terravis file XML validi per poter interagire con LGHS, si veda anche il capitolo <u>File XML pool ipoteche</u>

#### 2.2.1 File XML pool ipoteche

I file XML devono essere formalmente corretti e validi, altrimenti si verificheranno errori durante il caricamento. La specifica è mappata in schemi XML, messi a disposizione del partecipante nominee da Terravis. Ulteriori informazioni sono disponibili nella descrizione tecnica (documento separato). È possibile richiedere quest'ultimo a Terravis.

# 3 LGHS – Panoramica interfaccia utente

#### 3.1 Tab LGHS

| × 1                            |                                       |                 |                       |                   |                           |                         |                         |   |   |
|--------------------------------|---------------------------------------|-----------------|-----------------------|-------------------|---------------------------|-------------------------|-------------------------|---|---|
| errogazione Operazioni con     | nmerciali Cartella ipotecaria deposit | o LGHS Dispo P  | ool Firma elettronica | Archivio          | Amministrazione           | Impostazioni personali  |                         |   |   |
| 1310 - Test-Bank 1 - L         | .GHS (Selenium) Test senza la         | BNS             | '                     |                   |                           |                         | 1                       |   |   |
| Limite (CHF)                   | 0.00                                  |                 | Lin                   | nite di concentra | azione LTV > 80 (%)       | 50.00                   |                         |   |   |
| Tolleranza di scostamento ma   | ax. (%) 80.00                         |                 | Rid                   | luzione forfettar | ria (%)                   | 5.00                    |                         |   |   |
| Limite di concentrazione per o | case plurifamiliari (%) 70.00         |                 | Rid                   | luzione minima    | per immobili residenziali | (%) 5.00                |                         |   |   |
| Limite di concentrazione imm   | obili commerciali (%) 60.00           |                 | Rid                   | luzione minima    | per i immobili commerci   | ali (%) 10.00           |                         |   |   |
| Caricare file pool Pane        | oramica pool di banche Aggiornare     | attività/eventi |                       |                   |                           |                         |                         |   |   |
|                                | Attività/eventi                       |                 |                       |                   |                           | Operazioni da autorizza | ire                     |   |   |
|                                |                                       |                 |                       |                   |                           |                         | 1 - 20 von 36           | < | > |
| ID operazione                  | Notifica                              |                 | Data di noti          | fica              | Nome u                    | tente                   | Stato                   |   |   |
| 2024021200024                  | Aggiornamento pool ricevuto           |                 | 12.02.2024            | 17.56.55          | txfe2 - A                 | ain Ferru               | Effettuato con successo |   |   |
| 2024021200024                  | Aggiornamento pool avviato            |                 | 12.02.2024            | 17.56.49          | txfe2 - A                 | ain Ferru               | Effettuato con successo |   |   |
| 2024021200023                  | Aggiornamento pool effettuato         |                 | 12.02.2024            | 16.57.41          | txfe2 - A                 | ain Ferru               | Effettuato con successo |   |   |
| 2024021200023                  | Firma della dichiarazione di cession  | e               | 12.02.2024            | 16.57.38          | txfe21 -                  | Alain Ferru             | Firmato                 |   |   |
| 2024021200023                  | Firma della dichiarazione di cession  | e               | 12.02.2024            | 16.57.09          | txfe2 - A                 | ain Ferru               | Firmato                 |   |   |

Fig. 1: Interfaccia utente - Tab "LGHS"

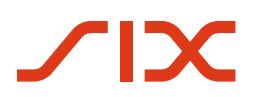

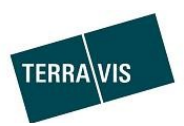

#### Attenzione:

- La configurazione del pool e l'attributo tipo di pool sono descritti in seguito.
- I button "Caricare file del pool" e "Panoramica pool bancari" permettono di accedere alle rispettive finestre di dialogo.

### 3.2 Caricare file del pool

| 1310 - Test-Bank 1 - LGHS (Seleniu                 | m): Test senza la BNS                                                                            |
|----------------------------------------------------|--------------------------------------------------------------------------------------------------|
| Limite (CHF)                                       | 0.00                                                                                             |
| Tolleranza di scostamento max. (%)                 | 80.00                                                                                            |
| Limite di concentrazione per case plurifamiliari ( | 6) 70.00                                                                                         |
| Limite di concentrazione immobili commerciali (9   | 6) 60.00                                                                                         |
| Caricare file pool Panoramica pool di ban          | che Aggiornare attività/eventi                                                                   |
| Caricamento pool                                   |                                                                                                  |
| Questa funzione caricamento file può               | essere usata per caricare un file XML per creare o ridurre un pool                               |
| Selezionare file                                   |                                                                                                  |
|                                                    |                                                                                                  |
|                                                    |                                                                                                  |
| Indietro                                           |                                                                                                  |
|                                                    |                                                                                                  |
| × .                                                |                                                                                                  |
| Carica                                             | imento pool                                                                                      |
|                                                    |                                                                                                  |
| Questa                                             | funzione caricamento file può essere usata per caricare un file XML per creare o ridurre un pool |
| Sele                                               | zionare file                                                                                     |
| Rimuovere il file •                                | lphttste2 1310 D 1-UplBig_20240108_150539_27H-18r_39A-25r_WoS_uY.xml (25.638 KB)                 |
| Confe                                              | rmare Indietro                                                                                   |

Fig. 2: Interfaccia utente - Finestra di dialogo "Caricamento pool"

Aggiungere file del pool, varianti e gestione:

- Trascinare il file XML nell'area "Selezionare file"
- Variante 2: Fare clic sul link "Selezionare file" e selezionare e aggiungere il file XML desiderato nel file manager aperto (Explorer)
- È possibile rimuovere un file XML aggiunto facendo clic sull'icona 🗐, purché non sia ancora stato confermato
- Cliccando sul pulsante "Conferma" il file viene confermato e sottoposto al processo di convalida del pool
- Cliccando sul pulsante "Indietro" si torna alla panoramica di LGHS

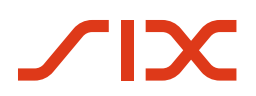

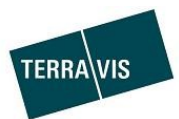

# 3.3 Panoramica pool bancario

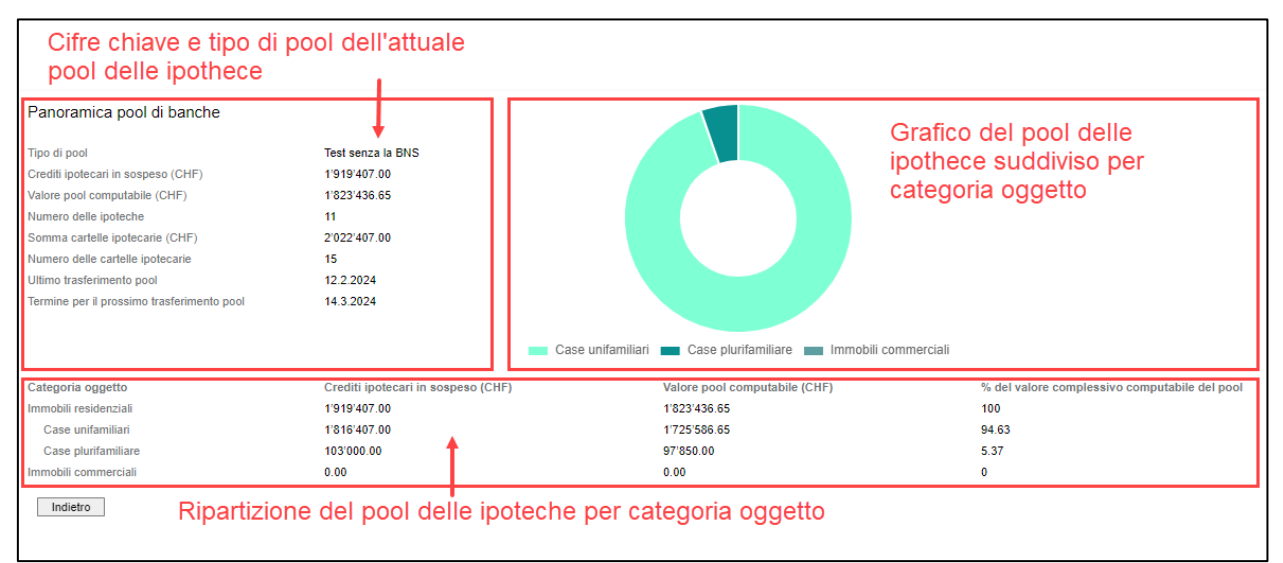

Fig. 3: Interfaccia utente – Finestra di dialogo "Panoramica pool bancario"

## 3.4 Compiti/eventi

| Attività/eventi |                                      |                                 |                                         | Operazioni da autorizzare | Cambia pagina           |
|-----------------|--------------------------------------|---------------------------------|-----------------------------------------|---------------------------|-------------------------|
|                 |                                      |                                 |                                         |                           | 1 - 20 von 36           |
| ID operazione   | Notifica                             | Dat                             | a di notifica                           | Nome utente               | Stato                   |
| 2024021200024   | Aggiornamento pool ricevuto          | 12.0                            | 02.2024 17.56.55                        | txfe2 - Alain Ferru       | Effettuato con successo |
| 2024021200024   | Aggiornamento pool avviato           | 12.0                            | 02.2024 17.56.49                        | txfe2 - Alain Ferru       | Effettuato con successo |
| 2024021200023   | Aggiornamento pool effettuato        | 12.0                            | 02.2024 16.57.41                        | txfe2 - Alain Ferru       | Effettuato con successo |
| 2024021200023   | Firma della dichiarazione di cession | 12.0                            | 02.2024 16.57.38                        | txfe21 - Alain Ferru      | Firmato                 |
| 2024021200023   | Firma della dichiarazione di cession | ne 12.0                         | 02.2024 16.57.09                        | txfe2 - Alain Ferru       | Firmato                 |
| 2024021200023   | Evento : Aggiornar                   | mento pool effettuato - Alpha t | xfe2 1310 D 1-UplBig_2                  | 0240108_150539_27H-18r    | r_39A-25r_WoS_uY.xml    |
| 2024021200023   |                                      |                                 |                                         |                           |                         |
| 2024021200022   | ID operazione<br>Partecinante        | 2024<br>Test                    | 4021200023<br>-Bank 1 - LGHS (Selenium) | <b>F</b> eerenie          |                         |
| 2024021200022   | Tipo di pool                         | Test                            | senza la BNS                            | Esempio                   |                         |
|                 | Data di notifica                     | 12.0                            | 2.2024 16.57.41                         |                           |                         |
|                 | Indietro                             |                                 |                                         |                           |                         |

Fig. 4: Interfaccia utente - finestra di dialogo "Compiti/eventi"

Attenzione:

• I compiti/eventi includono anche informazioni sulle modifiche al pool e sulle ipoteche rifiutate (si vedano gli esempi seguenti)

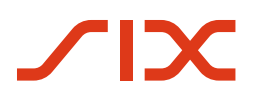

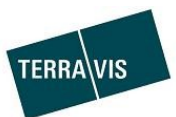

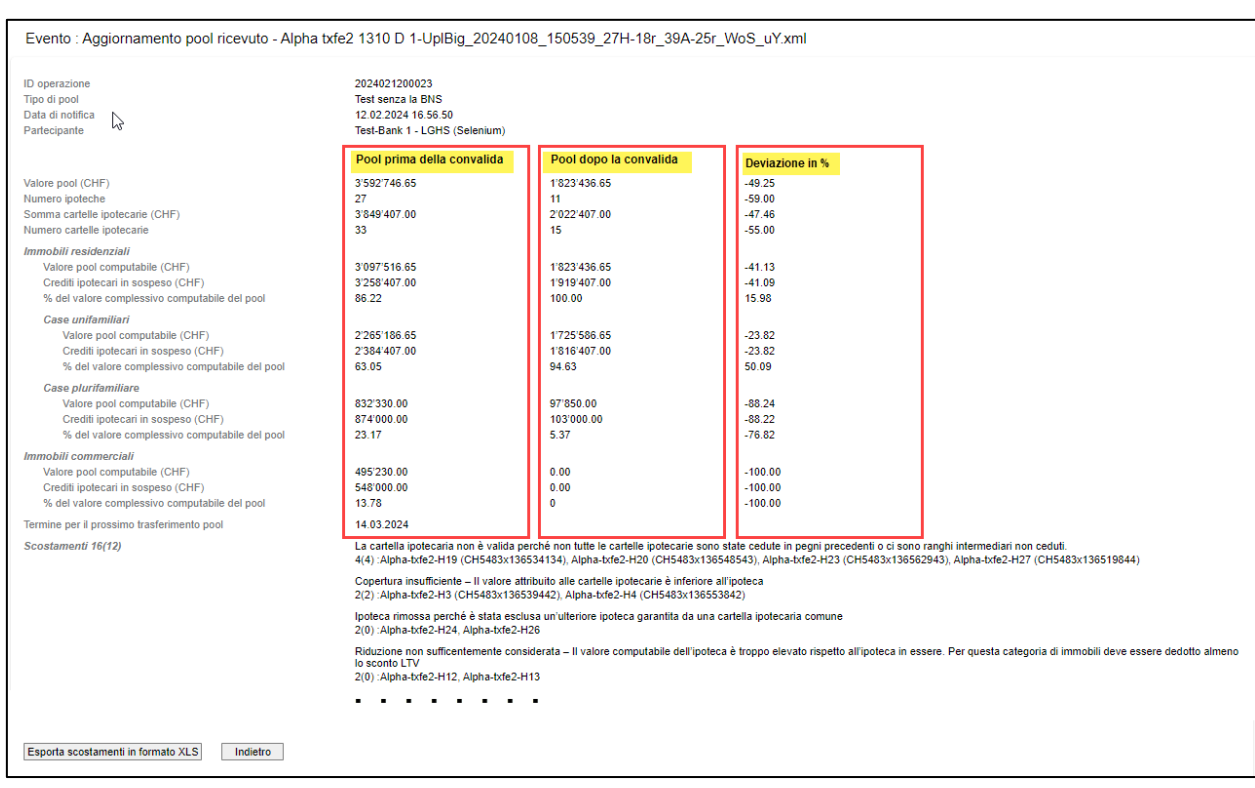

#### 3.4.1 Evento aggiornamento pool accettato (esempio)

Fig. 5: Interfaccia utente - Finestra di dialogo "Evento aggiornamento pool accettato"

#### 3.4.2 Compito firma della dichiarazione di cessione (esempio)

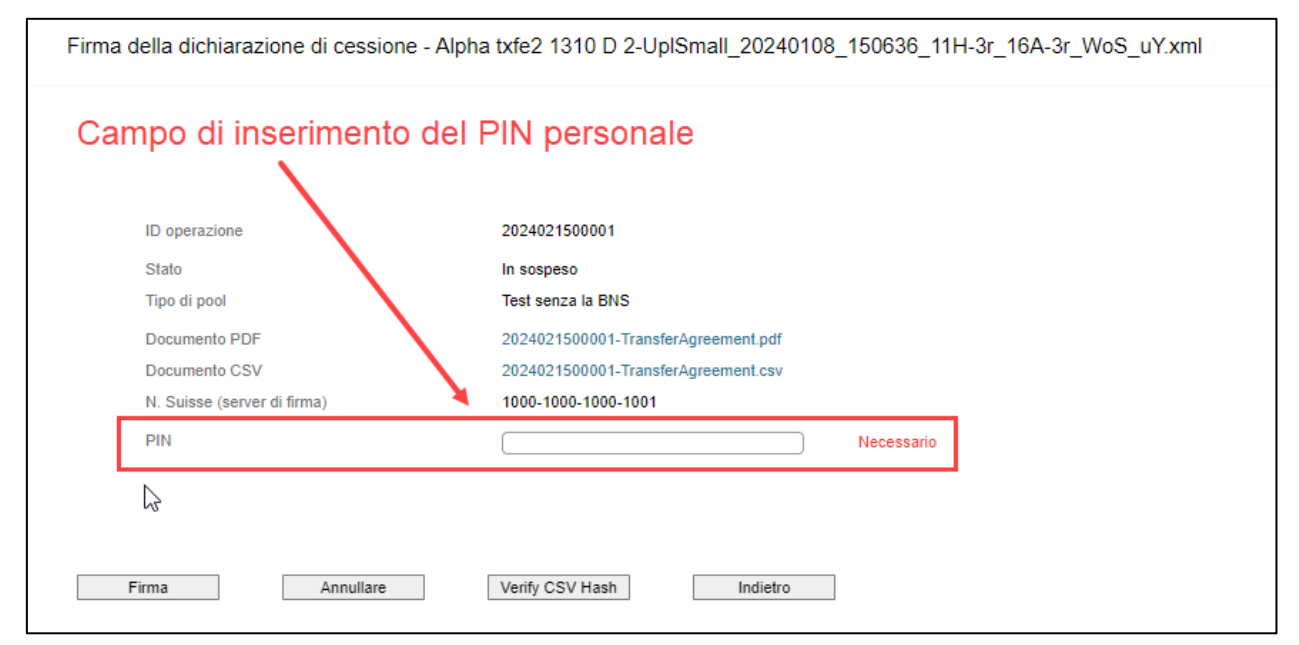

Fig. 6: Interfaccia utente - Finestra di dialogo "Compito firma dichiarazione di cessione"

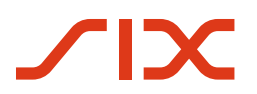

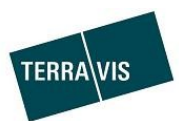

### 3.4.3 Finestra stato transazione commerciale

| ID operazione                                |                                      | Notifica                              |                              | Data di notifica    |   | Nome utente         |                            | Stato                   |  |
|----------------------------------------------|--------------------------------------|---------------------------------------|------------------------------|---------------------|---|---------------------|----------------------------|-------------------------|--|
| 2024021500001                                |                                      | Firma della dichiarazione di cessione |                              | 15.02.2024 11.07.32 | ß |                     |                            | In sospeso              |  |
| 2024021500001                                |                                      | Aggiomamento pool ricevuto            |                              | 15.02.2024 11.07.25 |   | txfe2 - Alain Ferru |                            | Effettuato con successo |  |
| 2024021500001                                |                                      | Avvio take-out                        |                              | 15.02.2024 11.07.17 |   | txfe2 - Alain Ferru |                            | Effettuato con successo |  |
| 2024021200024                                |                                      | Aggiornamento pool effettuato         |                              | 15.02.2024 11.06.53 |   | txfe2 - Alain Ferru |                            | Effettuato con successo |  |
| 2024021200024                                |                                      | Aggiornamento pool ricevuto           |                              | 12.02.2024 17.56.55 |   | txfe2 - Alain Ferru |                            | Effettuato con successo |  |
| 2024021200024                                |                                      | Aggiornamento pool avviato            |                              | 12.02.2024 17.56.49 |   | txfe2 - Alain Ferru |                            | Effettuato con successo |  |
| 202402120002                                 | Stato operaz                         | ione - 2024021200024                  |                              |                     |   |                     |                            |                         |  |
| 202402120002                                 | Attività<br>Data inizio              |                                       | Stato<br>Data fine           |                     |   |                     | Ruolo<br>Partecipante      |                         |  |
|                                              | Rimozione ipoteo<br>12.02.2024 - 17: | che<br>56:49                          | Effettuato<br>12.02.2024 - 1 | 17:56:49            |   |                     | Banca<br>Test-Bank 1 - LGH | S (Selenium)            |  |
| Firma del contratto<br>12.02.2024 - 17:57:01 |                                      | Confermato<br>15.02.2024 - 1          | 11:06:49                     |                     |   | SIX SIS             |                            |                         |  |
|                                              | Indietro                             |                                       |                              |                     |   |                     |                            |                         |  |

Fig. 7: Interfaccia utente - Finestra di dialogo "Stato transazione commerciale"

## 3.5 Transazioni commerciali da autorizzare

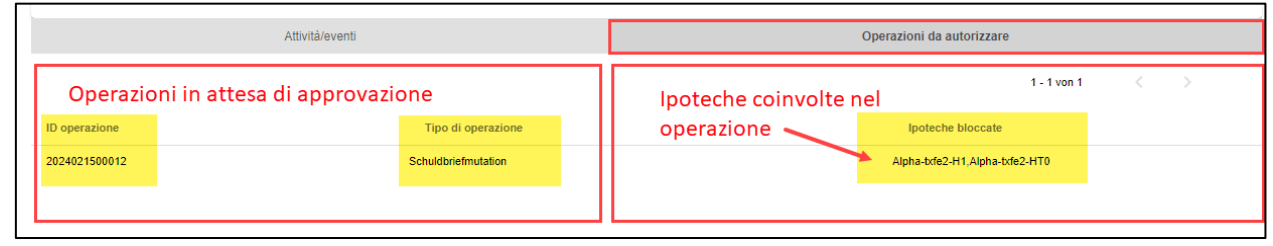

Fig. 8: Interfaccia utente - Finestra di dialogo "Transazioni commerciali da autorizzare"

# 4 Configurazione pool di ipoteche e cifre chiave

## 4.1 Pool di ipoteche, configurazione pool

| Attributo                                               | Descrizione                                                                                                    |  |  |  |
|---------------------------------------------------------|----------------------------------------------------------------------------------------------------|--|--|--|
| Tipo di pool                                            | <ul> <li>Il tipo di pool stabilisce l'obiettivo del pool di ipoteche. In totale esistono tre tipi:</li> <li>Operativo<br/>Come indica il termine stesso</li> <li>Test con BNS<br/>Processo analogo a "Operativo", ma chiaramente delimitato come test. Possibile con o senza trasferimento di denaro.</li> <li>Test senza BNS<br/>Processo in collaborazione con Terravis senza comunicazione di dati alla BNS. Possibile solo senza trasferimento di denaro.</li> </ul> |  |  |  |
| Limite (CHF)                                            | Limite per il prelievo di liquidità                                                                                                    |  |  |  |
| Tolleranza di deviazione<br>massima (%)                 | Tolleranza per le ipoteche rifiutate rispetto al valore del pool presentato                                                                                                    |  |  |  |
| Limite di concentrazione per le case plurifamiliari (%) | - Percentuale massima di ipoteche accettate nel valore del pool che gravano su case plurifamiliari                                                                                                    |  |  |  |
| Limite di concentrazione per proprietà commerciali (%)  | <ul> <li>Percentuale massima di ipoteche accettate nel valore del pool che<br/>gravano su proprietà commerciali</li> </ul>                                                                                                    |  |  |  |

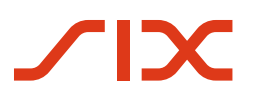

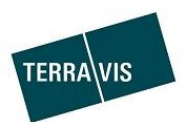

| Limite di concentrazione LTV > | Percentuale massima di ipoteche accettate nel valore del pool che  |
|--------------------------------|--------------------------------------------------------------------|
| 80 (%)                         | gravano su più dell'80% del valore della proprietà                 |
| Riduzione forfettaria (%)      | Riduzione sulla somma dei valori calcolabili                       |
| Riduzione minima per gli       | Riduzione minima sulle proprietà residenziali sotto la quale non è |
| immobili residenziali (%)      | consentito scendere.                                               |
| Riduzione minima per le        | Riduzione minima sulle proprietà commerciali sotto la quale non è  |
| proprietà commerciali (%)      | consentito scendere.                                               |

Gli attributi descritti nella tabella sono utilizzati nelle regole di convalida del pool ipotecario (si veda Pool ipotecario, Convalida del pool per il caricamento XML)

| Attributo                             | Descrizione                                                                     |
|---------------------------------------|---------------------------------------------------------------------------------|
| Tipo di pool                          | Il tipo di pool stabilisce l'obiettivo del pool di ipoteche. In totale esistono |
|                                       | tre tipi:                                                                       |
|                                       | Operativo                                                                       |
|                                       | Test con BNS                                                                    |
|                                       | Test senza BNS                                                                  |
| Crediti ipotecari in sospeso          | Somma di tutte le ipoteche presenti nel pool                                    |
| (CHF)                                 |                                                                                 |
| Valore pool calcolabile (CHF)         | Somma del valore pool calcolabile                                               |
| Numero di ipoteche                    | Numero di ipoteche che si trovano nel pool                                      |
| Somma cartelle ipotecarie (CHF)       | Somma di tutte le cartelle ipotecarie relative alle ipoteche                    |
| Numero di cartelle ipotecarie         | Numero di cartelle ipotecarie che si trovano nel pool                           |
| Ultima consegna pool                  | Data dell'ultima consegna del pool che ha causato l'aggiornamento della         |
|                                       | data                                                                            |
| Termine per la prossima               | Scadenza del prossimo aggiornamento del pool                                    |
| consegna del pool                     |                                                                                 |
| Gruppo categoria oggetto              | Nomi delle categorie di oggetti                                                 |
| Gruppo Crediti ipotecari in           | Importi riepilogativi dei crediti ipotecari in sospeso per ciascuna             |
| sospeso (CHF)                         | categoria di oggetti                                                            |
| <b>Gruppo</b> Valore pool calcolabile | Importi riepilogativi del valore del pool calcolabile per ciascuna categoria    |
| (CHF)                                 | di oggetti                                                                      |
| Gruppo % del valore totale del        | Percentuale del pool per categoria di oggetto                                   |
| pool calcolabile                      |                                                                                 |

# 4.2 Pool ipotecario, cifre chiave Panoramica del pool bancario

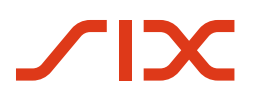

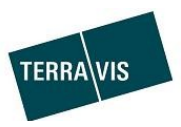

# 5 Transazioni commerciali nel quadro di LGHS

Di seguito sono descritte le transazioni commerciali eseguibili nel quadro di LGHS.

#### 5.1 Pool di ipoteche, prima consegna

#### 5.1.1 Svolgimento: una panoramica grafica

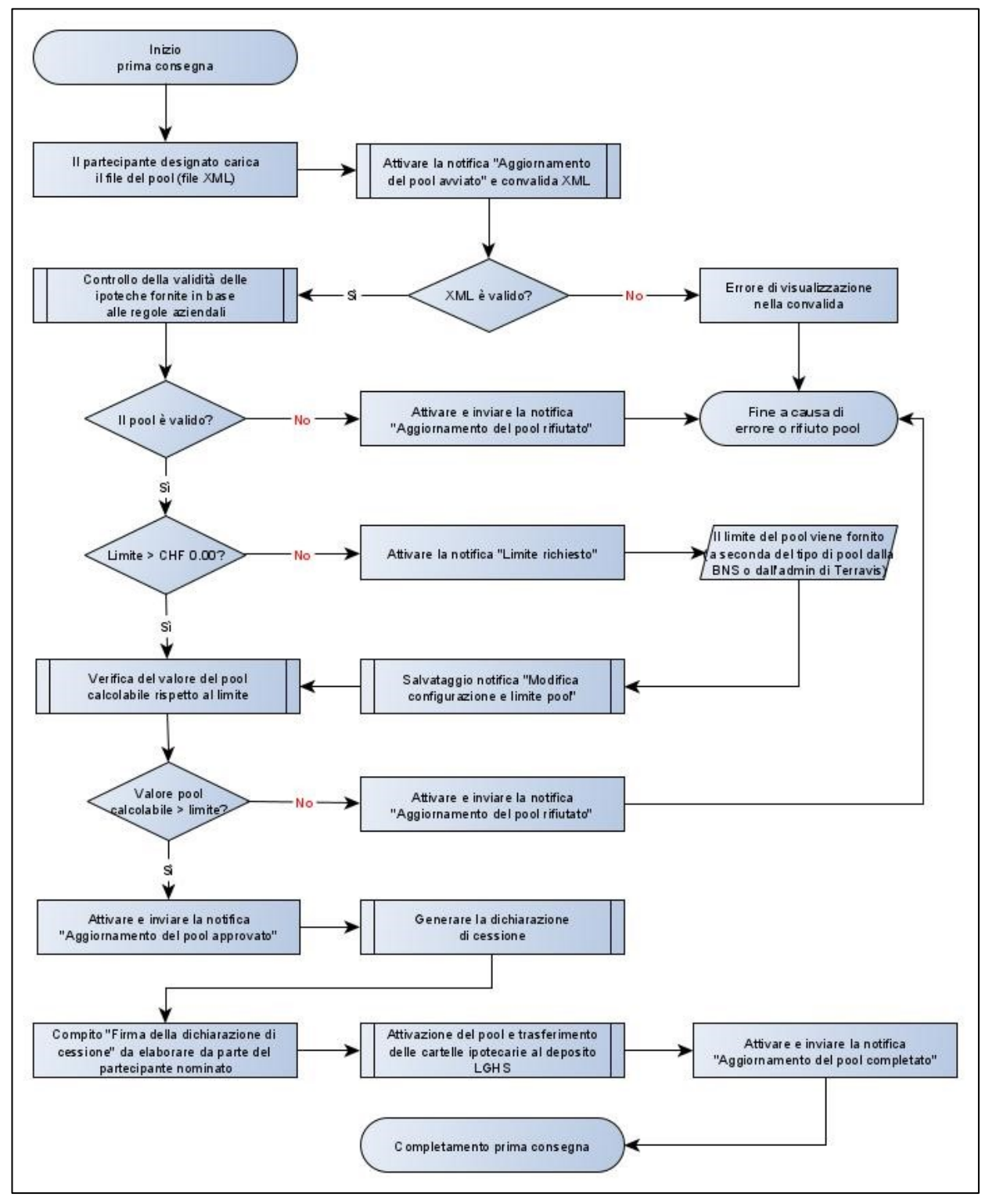

Fig. 9: svolgimento prima consegna

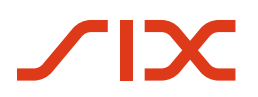

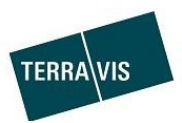

# 5.1.2 Svolgimento passo dopo passo

# <u>Prerequisito:</u>

Il partecipante nominee soddisfa i <u>requisiti per l'uso di LGHS</u> (si veda il relativo capitolo).

<u>I singoli step:</u>

| N.  | Azione/descrizione                                                | Eccezioni/errori                                 |
|-----|-------------------------------------------------------------------|--------------------------------------------------|
| 1   | <mark>Avvio standard come nel diagramma di flusso e non è</mark>  | Messaggio di errore durante il                   |
|     | ancora presente una configurazione del pool                       | caricamento di un formato non XML =              |
|     | Il partecipante nominee avvia un aggiornamento del pool           | mancato avvio                                    |
|     | caricando un file XML con ipoteche                                |                                                  |
| 1a  | Avvio alternativo con la configurazione del pool creata in        | -                                                |
|     | <mark>precedenza <b>SENZA</b> limite impostato</mark>             |                                                  |
|     | La procedura è identica alla procedura con avvio standard         |                                                  |
| 1b  | <u>Avvio alternativo con la configurazione del pool creata in</u> | -                                                |
|     | <mark>precedenza <b>CON</b> limite impostato</mark>               |                                                  |
|     | La notifica "Limite richiesto" in questo caso non viene           |                                                  |
|     | visualizzata, quindi non vengono eseguiti i passaggi 5 e 6.       |                                                  |
| 2   | Il file XML caricato viene controllato formalmente e viene        | - L'XML non è valido = annullamento              |
|     | visualizzata l'indicazione "Aggiornamento del pool avviato"       |                                                  |
| 3   | Le ipoteche presentate e il pool complessivo sono                 | - Le ipoteche rifiutate vengono                  |
|     | controllati nel processo dai regolamenti.                         | eliminate                                        |
|     |                                                                   | (eccezione visibile nell'interfaccia             |
|     |                                                                   | utente).                                         |
|     |                                                                   | <ul> <li>Violazione di una regola che</li> </ul> |
|     |                                                                   | comporta il rifiuto dell'intero pool             |
| 4   | Viene visualizzata la notifica "Aggiornamento del pool            | -                                                |
|     | approvato"                                                        |                                                  |
| 5   | Verifica se è presente un limite                                  | -                                                |
|     | a. Limite presente $\rightarrow$ proseguire con il passaggio 7    |                                                  |
|     | b. Nessun limite presente                                         |                                                  |
|     | Creare la notifica "limite richiesto", costellazione v.           |                                                  |
|     | capitolo <u>Costellazione limite richiesto</u>                    |                                                  |
| 6   | Il limite viene impostato e viene visualizzata la notifica        | -                                                |
|     | "Modifica della configurazione del pool"                          |                                                  |
| 7   | Il valore del pool calcolabile viene verificato rispetto al       | - Valore pool inferiore al limite =              |
|     | limite dopo la deduzione della riduzione LTV                      | Violazione di una regola che                     |
|     |                                                                   | comporta il rifiuto dell'intero pool             |
|     |                                                                   | - Notifica "Aggiornamento del pool               |
|     |                                                                   | rifiutato" e conclusione                         |
| 8   | Generazione della dichiarazione di cessione                       |                                                  |
| q   | Firma della dichiarazione di cessione da narte del                | - Il partecipante nominee rifiuta di             |
|     | nartecinante nominee                                              | firmare                                          |
|     |                                                                   | - Notifica "Aggiornamento del pool               |
|     |                                                                   | rifiutato" e conclusione                         |
| 4.0 |                                                                   |                                                  |
| 10  | Il pool viene attivato e tutte le cartelle ipotecarie registrali  | -                                                |
|     | relative alle ipoteche vengono trasferite sul deposito LGHS       |                                                  |
| 11  | Viene visualizzata la notifica "Aggiornamento del pool            | -                                                |
|     | completato"                                                       |                                                  |

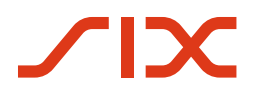

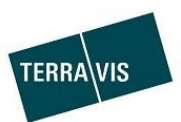

#### 5.2 Pool ipotecario, aggiornamento con/senza aggiornamento della scadenza

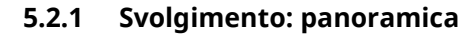

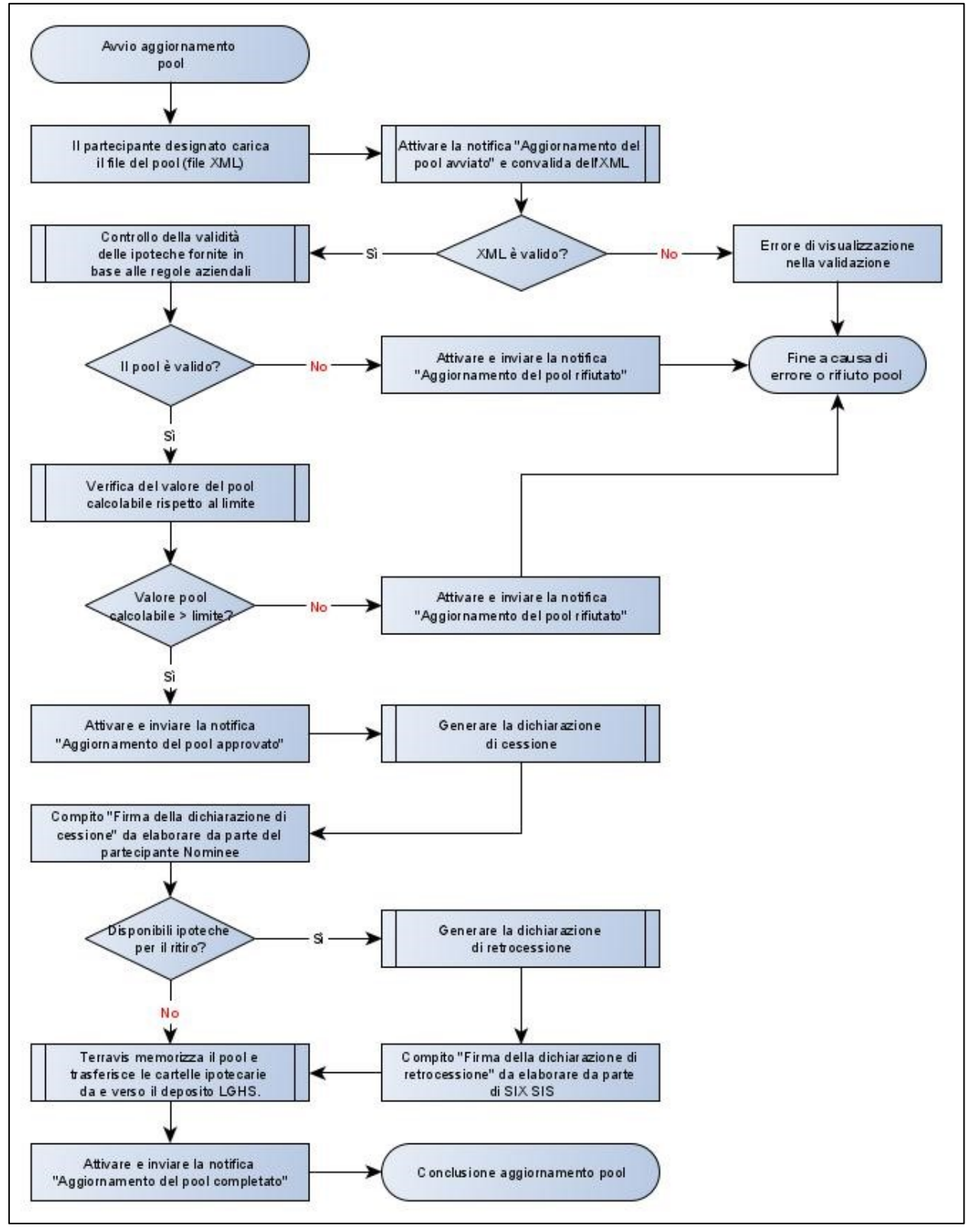

Fig. 10: Svolgimento aggiornamento pool

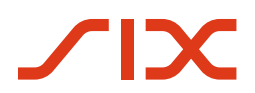

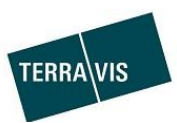

# 5.2.2 Svolgimento passo dopo passo

| N. | Azione/descrizione                                                                                                    | Eccezioni/errori                                                                            |  |
|----|----------------------------------------------------------------------------------------------------|---------------------------------------------------------------------------------------------|--|
| 1  | Il partecipante nominee avvia un aggiornamento del pool                                                                                                    | Messaggio di errore durante il                                                              |  |
|    | caricando un file XML con ipotecne.                                                                                                    | caricamento di un formato non XML                                                           |  |
|    | L'alemento XML (flag) <containscurrentmortgagedata> deve</containscurrentmortgagedata>                                                                                                    |                                                                                             |  |
|    | essere impostato su " <b>true</b> "                                                                                                    |                                                                                             |  |
| 1a | Il partecipante nominee avvia un aggiornamento del pool                                                                                                    | Messaggio di errore durante il                                                              |  |
|    | caricando un file XML con ipoteche.                                                                                                    | caricamento di un formato non XML                                                           |  |
|    | SENZA aggiornamento dell'attributo "Ultima consegna pool":                                                                                                    | = mancato avvio                                                                             |  |
|    | L'elemento XML (flag) <containscurrentmortgagedata> deve</containscurrentmortgagedata>                                                                                                    |                                                                                             |  |
|    | essere impostato su " <b>false</b> "                                                                                                    |                                                                                             |  |
| 2  | Il file XML caricato viene controllato formalmente e viene                                                                                                    | - L'XML non è valido =                                                                      |  |
|    | visualizzata la notifica "Aggiornamento del pool avviato"                                                                                                    | annullamento                                                                                |  |
| 3  | Le ipoteche presentate e il pool complessivo sono controllati                                                                                                    | - Le ipoteche rifiutate vengono                                                             |  |
|    | nel processo dai regolamenti.                                                                                                    | eliminate                                                                                   |  |
|    |                                                                                                    | (eccezione visibile nell'interfaccia                                                        |  |
|    |                                                                                                    | - Violazione di una regola che                                                              |  |
|    |                                                                                                    | comporta il rifiuto dell'intero pool                                                        |  |
|    | The share what we are a share he is a start of the start of the start |                                                                                             |  |
| 4  | Il valore dei pool calcolabile viene verificato rispetto al limite                                                                                                    | <ul> <li>Valore pool interiore al limite =</li> <li>Violazione di una regola che</li> </ul> |  |
|    |                                                                                                    | comporta il rifiuto dell'intero pool                                                        |  |
|    |                                                                                                    | - Notifica "Aggiornamento del pool                                                          |  |
|    |                                                                                                    | rifiutato" e conclusione                                                                    |  |
| 5  | Viene visualizzata la notifica "Aggiornamento del pool                                                                                                    | -                                                                                           |  |
|    | approvato"                                                                                                    |                                                                                             |  |
| 6  | Generazione della dichiarazione di cessione                                                                                                    | -                                                                                           |  |
|    | Attenzione: questo passaggio e il passaggio 7 sono necessari                                                                                                    |                                                                                             |  |
|    | solo se vengono consegnate altre ipoteche al pool                                                                                                    |                                                                                             |  |
| 7  | Firma della dichiarazione di cessione da parte del                                                                                                    | - Il partecipante nominee rifiuta di                                                        |  |
|    | partecipante nominee                                                                                                    | firmare                                                                                     |  |
|    |                                                                                                    | rifiutato" e conclusione                                                                    |  |
|    |                                                                                                    |                                                                                             |  |
| 8  | SOLO se le ipoteche vengono ritirate dal pool                                                                                                    | -                                                                                           |  |
|    | - Firma della dichiarazione di retrocessione da narte di                                                                                                    |                                                                                             |  |
|    | SIX SIS                                                                                                    |                                                                                             |  |
| 9a | CON aggiornamento dell'attributo "Ultima consegna pool":                                                                                                    | -                                                                                           |  |
|    | - Pool viene attivato                                                                                                    |                                                                                             |  |
|    | <ul> <li>L'attributo "ultima consegna pool" viene aggiornato</li> </ul>                                                                                                    |                                                                                             |  |
|    | - Il deposito LGHS viene aggiornato                                                                                                    |                                                                                             |  |
|    | - <u>In caso di ritiro di ipoteche</u>                                                                                                    |                                                                                             |  |
| Oh | II deposito NORMAL viene aggiornato                                                                                                    |                                                                                             |  |
| 90 | - Pool viene attivato                                                                                                    | -                                                                                           |  |
|    | - Il denosito I GHS viene aggiornato                                                                                                    |                                                                                             |  |
|    | - In caso di ritiro di ipoteche                                                                                                    |                                                                                             |  |
|    | il deposito NORMAL viene aggiornato                                                                                                    |                                                                                             |  |
| 10 | Viene visualizzata la notifica "Aggiornamento del pool                                                                                                    | -                                                                                           |  |
|    | completato"                                                                                                    |                                                                                             |  |

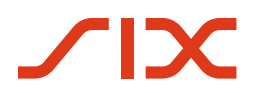

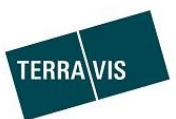

# 5.3 Pool ipoteche, ritiro ipoteche (attività quotidiane)

#### 5.3.1 Svolgimento: panoramica

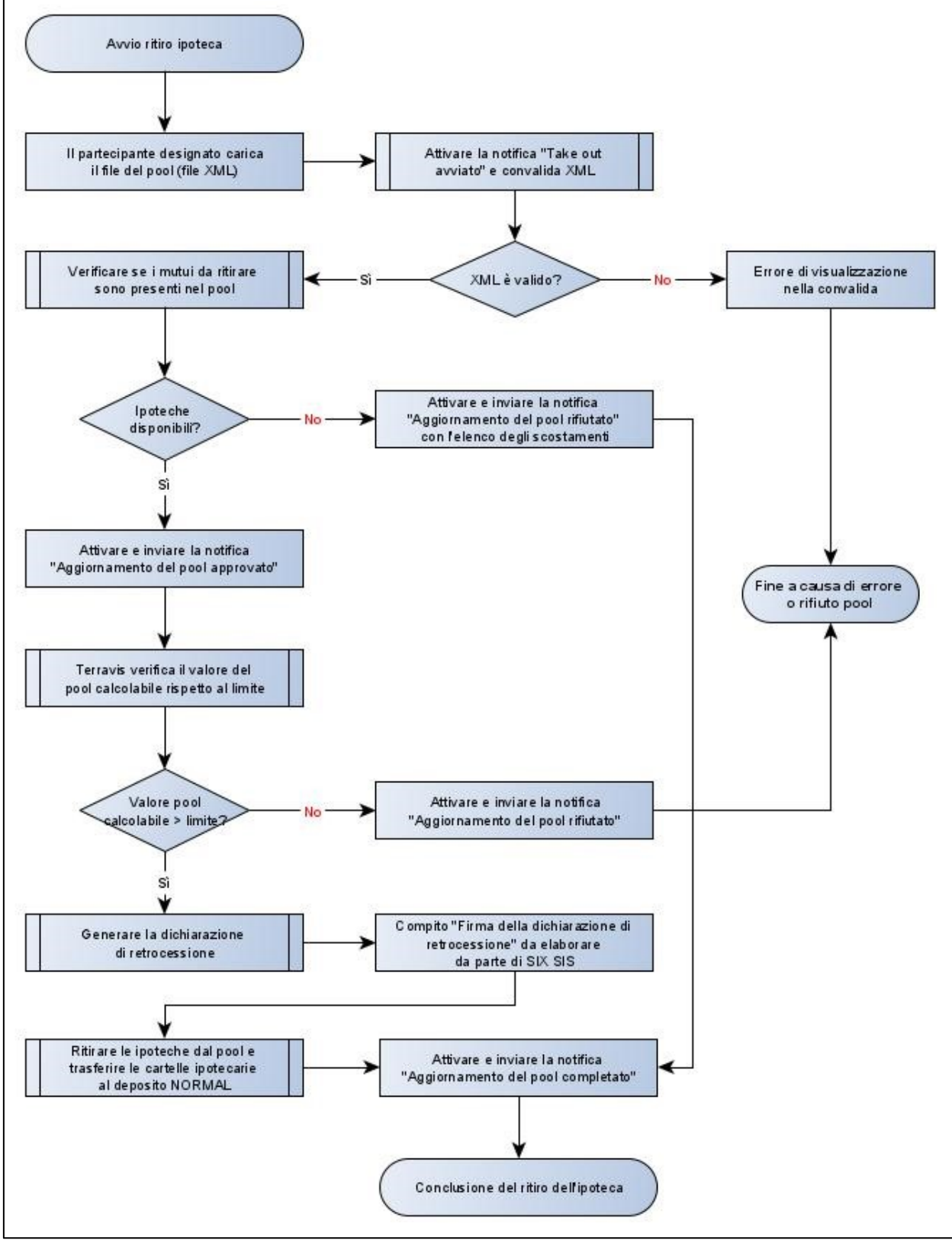

Fig. 11: svolgimento attività quotidiane

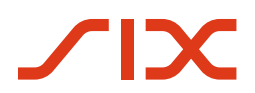

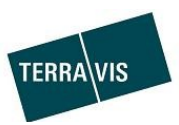

# 5.3.2 Svolgimento passo dopo passo

| N. | Azione/descrizione                                                                                                    | Eccezioni/errori                                                                                                    |  |
|----|----------------------------------------------------------------------------------------------------|----------------------------------------------------------------------------------------------------|--|
| 1  | Il partecipante nominee avvia un ritiro dell'ipoteca                                                                                             | Messaggio di errore durante il                                                                                                    |  |
|    | cancando un me xwil con uno o più 10 ipoteca.                                                                                                    | mancato avvio                                                                                                    |  |
| 2  | Il file XML caricato viene controllato formalmente e viene<br>visualizzata la notifica "Take out avviato"                                        | - L'XML non è valido = annullamento                                                                                                    |  |
| 3  | Il valore del pool calcolabile viene controllato rispetto al<br>limite                                                                           | <ul> <li>Valore pool inferiore al limite =<br/>Violazione di una regola che<br/>comporta il rifiuto dell'intero pool</li> <li>Notifica "Aggiornamento del pool<br/>rifiutato" e conclusione</li> </ul> |  |
| 4  | Viene visualizzata la notifica "Aggiornamento del pool<br>approvato"                                                                             | - Le ipoteche rifiutate vengono<br>eliminate                                                                                                    |  |
| 5  | <ul> <li>Generazione della dichiarazione di retrocessione</li> <li>Firma della dichiarazione di retrocessione da parte di<br/>SIX SIS</li> </ul> | -                                                                                                    |  |
| 6  | <ul> <li>Le ipoteche vengono rimosse</li> <li>Le cartelle ipotecarie vengono trasferite nel deposito<br/>NORMAL</li> </ul>                       | -                                                                                                    |  |
| 7  | Viene visualizzata la notifica "Aggiornamento del pool<br>completato"                                                                            | -                                                                                                    |  |

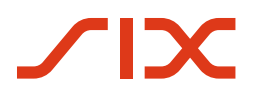

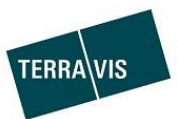

#### 5.4 Pool ipotecario, svuotamento e cancellazione pool

#### 5.4.1 Svolgimento: panoramica

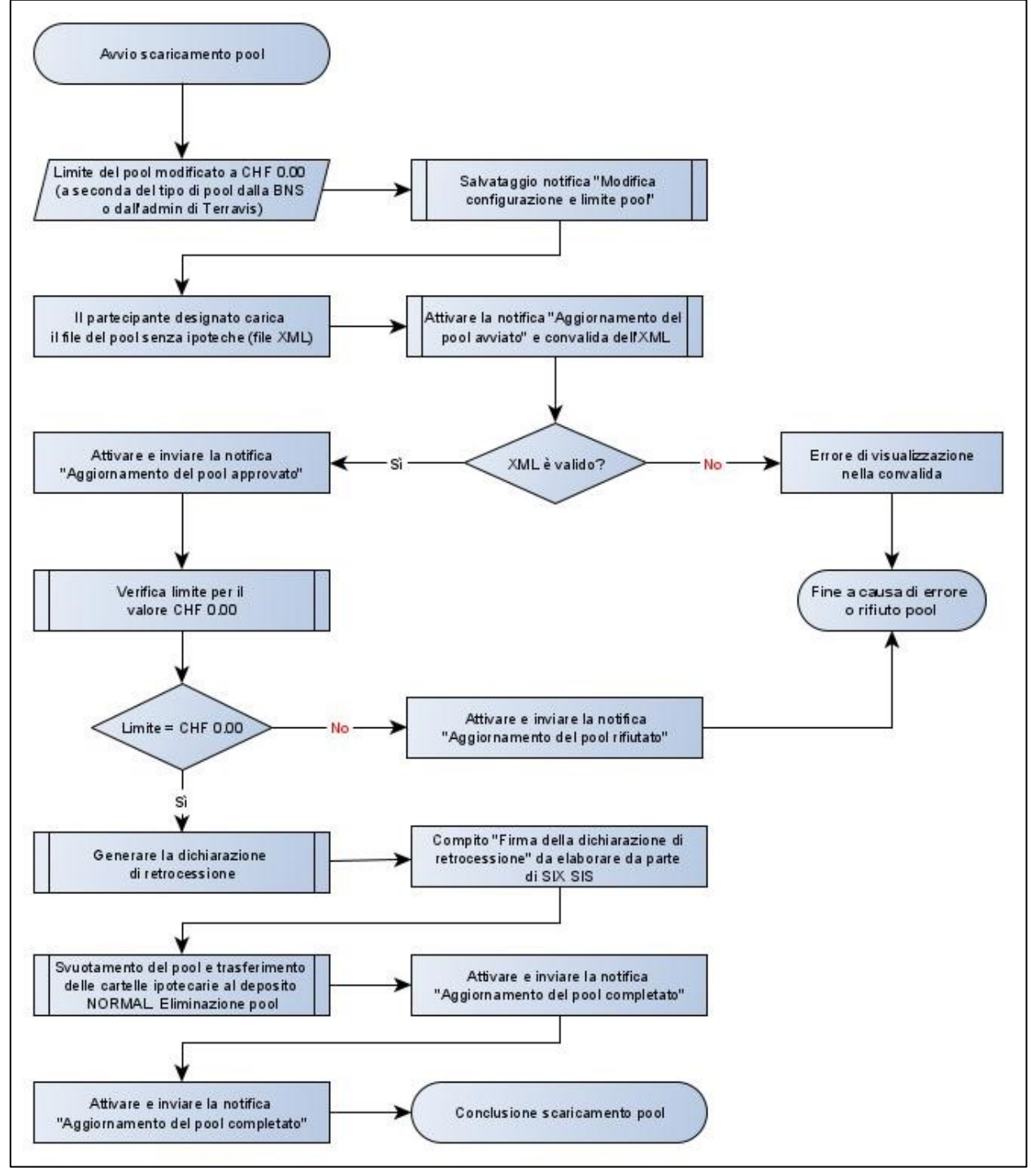

Fig. 12: svolgimento svuotamento e cancellazione pool

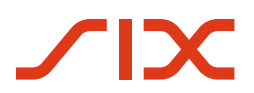

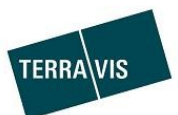

#### 5.4.2 Svolgimento passo dopo passo

| N. | Azione/descrizione                                                                                                    | Eccezioni/errori                                                                                                    |  |
|----|----------------------------------------------------------------------------------------------------|----------------------------------------------------------------------------------------------------|--|
| 1  | Il limite del pool è impostato a CHF 0.00.<br>A seconda del tipo di pool, il limite viene adeguato dalla<br>BNS o dall'admin di Terravis              | -                                                                                                    |  |
| 2  | Viene visualizzata la notifica "Modifica della configurazione<br>del pool"                                                                            |                                                                                                    |  |
| 2  | Avvia un aggiornamento del pool caricando un file XML,<br><mark>SENZA</mark> ipoteche all'interno.                                                    | Messaggio di errore durante il<br>caricamento di un formato non XML =<br>mancato avvio                                     |  |
| 2  | Il file XML caricato viene controllato formalmente e viene<br>visualizzata l'indicazione "Aggiornamento del pool avviato"                             | - L'XML non è valido = annullamento                                                                                        |  |
| 3  | Il limite viene verificato                                                                                                    | <ul> <li>Se il limite &gt; CHF 0.00 notifica</li> <li>"Aggiornamento del pool rifiutato"</li> <li>e conclusione</li> </ul> |  |
| 5  | Viene visualizzata la notifica "Aggiornamento del pool<br>approvato"                                                                                  | -                                                                                                    |  |
| 6  | <ul> <li>Generazione della dichiarazione di retrocessione</li> <li>Firma della dichiarazione di retrocessione da parte di<br/>SIX SIS</li> </ul>      | -                                                                                                    |  |
| 7  | <ul> <li>Le ipoteche vengono rimosse</li> <li>Le cartelle ipotecarie vengono trasferite nel deposito<br/>NORMAL</li> <li>Eliminazione pool</li> </ul> | -                                                                                                    |  |
| 8  | Vengono visualizzate le notifiche "Aggiornamento pool<br>completato" e "Il pool è stato rimosso"                                                      | -                                                                                                    |  |

#### 5.5 Pool ipotecario, transazioni commerciali da autorizzare

Le transazioni commerciali da autorizzare riguardano i tipi di transazione che comportano una modifica di un diritto di pegno immobiliare e una relativa ipoteca si trova in un pool LGHS. La transazione commerciale in questione rimane bloccata fino a quando l'ipoteca non è stata rimossa dal pool LGHS e la dichiarazione di retrocessione non è stata firmata da SIX SIS.

Il ritiro di ipoteche si verifica in caso di:

- Aggiornamento del pool con/senza aggiornamento della scadenza, ma solo se le ipoteche interessate non vengono ripresentate nel file XML
- Ritiro di ipoteche (attività quotidiane) con ritiro esplicito delle ipoteche interessate
- Svuotamento e cancellazione pool

Il processo di ritiro notifica le transazioni commerciali da autorizzare e queste vengono automaticamente inoltrate/elaborate.

#### 5.5.1 Lista dei possibili tipi di transazione

- 1. Rimborso credito/cambio creditore
- 2. Mutazione cartella ipotecaria
- 3. Transazione nominee generica
- 4. Consenso/notifica del creditore
- 5. Trasferimento a terzi
- 6. Cambio di proprietà

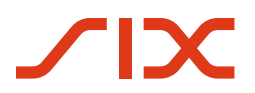

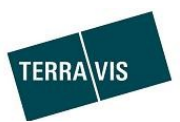

# 5.6 Pool ipotecario, convalida del pool per il caricamento XML

#### 5.6.1 Panoramica regole di convalida

| Criteri                                                     | Effetto di un mancato adempimento |  |  |  |
|-------------------------------------------------------------|-----------------------------------|--|--|--|
| Ipoteche/cartelle ipotecarie:                               |                                   |  |  |  |
| L'ipoteca in sospeso è garantita da almeno una CIR?         | Rifiuto dell'ipoteca              |  |  |  |
| Il valore nominale delle CIR è superiore o uguale           | Rifiuto dell'ipoteca              |  |  |  |
| all'ipoteca in sospeso?                                     |                                   |  |  |  |
| Il valore calcolabile della CIR è superiore o uguale        | Rifiuto dell'ipoteca              |  |  |  |
| all'ipoteca in sospeso?                                     |                                   |  |  |  |
| Tutte le CIR di un'ipoteca sono presenti nel deposito di    | Rifiuto dell'ipoteca              |  |  |  |
| cartelle ipotecarie dell'istituto di credito?               |                                   |  |  |  |
| Non c'è nessuna lacuna nel posto di pegno delle CIR per     | Rifiuto dell'ipoteca              |  |  |  |
| un'ipoteca dal posto di pegno 1? Riguarda tutte le CIR      |                                   |  |  |  |
| nel pool                                                    |                                   |  |  |  |
| Se la tipologia è un edificio residenziale:                 | Rifiuto dell'ipoteca              |  |  |  |
| Il valore calcolabile dell'ipoteca è inferiore di almeno il |                                   |  |  |  |
| 5% rispetto al valore residuo?                              |                                   |  |  |  |
| Se la tipologia è un immobile commerciale:                  | Rifiuto dell'ipoteca              |  |  |  |
| Il valore calcolabile dell'ipoteca è inferiore di almeno il |                                   |  |  |  |
| 10% rispetto al valore residuo?                             |                                   |  |  |  |
| Pool (valori di riepilogo)                                  | 1                                 |  |  |  |
| La tolleranza di scostamento è rispettata?                  | Rifiuto del pool                  |  |  |  |
| Il valore del pool dopo la riduzione forfettaria è >=       | Rifiuto del pool                  |  |  |  |
| limite?                                                     |                                   |  |  |  |
| (configurabile dalla BNS)                                   |                                   |  |  |  |
| La quota massima di case plurifamiliari è <= X%?            | Rifiuto del pool                  |  |  |  |
| (configurabile dalla BNS, ad es. 30%)                       |                                   |  |  |  |
| La quota massima di immobili commerciali è <= X%?           | Rifiuto del pool                  |  |  |  |
| (configurabile dalla BNS, ad es. 30%)                       |                                   |  |  |  |
| La quota massima di ipoteche con LTV > 80% è <= X%?         | Rifiuto del pool                  |  |  |  |
| (configurabile dalla BNS, ad es. 15%)                       |                                   |  |  |  |

### ATTENZIONE:

I dettagli delle violazioni delle regole sono visualizzati nelle seguenti notifiche:

- Aggiornamento pool approvato
- Aggiornamento pool rifiutato

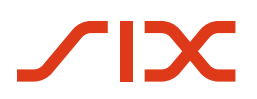

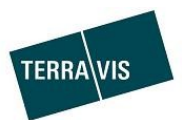

#### 5.6.2 Esempi di notifiche in caso di violazione delle regole

#### Formati notifiche

- Formato per la violazione delle regole mediante ipoteche/cartelle ipotecarie:
  - [Testo notifica][Numero ipoteche[(numero cartelle ipotecarie)]]: lista con [ID ipoteche (ID CI)]
  - Esempio: La cartella ipotecaria si trova nel deposito nominee di un altro partecipante 1(1): Alphatxfe2-H11 (CH5079x158260842)
- Formato per la violazione delle regole mediante pool:
  - o [Testo notifica]
  - Esempio:

#### La firma della dichiarazione di cessione è stata rifiutata

#### Lista con alcuni esempi

| Violazione regola             | Esempio notifica                                                                     |  |  |  |  |
|-------------------------------|--------------------------------------------------------------------------------------|--|--|--|--|
| Ipoteche/cartelle ipotecarie: |                                                                                      |  |  |  |  |
| Lacune nei posti di           | La cartella ipotecaria non si qualifica, in quanto non tutte le cartelle ipotecarie  |  |  |  |  |
| pegno delle cartelle          | sono state assegnate in precedenti posti di pegno o esistono gradi intermedi non     |  |  |  |  |
| ipotecarie                    | assegnati 5(5) : Alpha-txfe2-H19 (CH5079x158222234), → Lista                         |  |  |  |  |
| Cartella ipotecaria in un     | La cartella ipotecaria si trova nel deposito nominee di un altro partecipante        |  |  |  |  |
| deposito di terzi             | 1(1) :Alpha-txfe2-H11 (CH5079x158260842                                              |  |  |  |  |
| Valore dell'ipoteca in        | Scoperto: il valore assegnato cartelle ipotecarie è inferiore al valore dell'ipoteca |  |  |  |  |
| sospeso superiore a           | 2(2) :Alpha-txfe2-H3 (CH5079x158225742), → Lista                                     |  |  |  |  |
| quello della cartella         |                                                                                      |  |  |  |  |
| ipotecaria                    |                                                                                      |  |  |  |  |
| Diverse ipoteche              | Cartella ipotecaria in eccedenza: gli importi assegnati alle varie ipoteche sono     |  |  |  |  |
| comportano uno                | superiori al valore nominale della cartella ipotecaria                               |  |  |  |  |
| scoperto tramite la           | 4(4) :Alpha-txfe2-H17 (CH5079x158222133), → Lista                                    |  |  |  |  |
| cartella ipotecaria           |                                                                                      |  |  |  |  |
|                               |                                                                                      |  |  |  |  |
| Pool (valori di riepilogo)    | e processo:                                                                          |  |  |  |  |
| Rifiuto di firma della        | La firma della dichiarazione di cessione è stata rifiutata                           |  |  |  |  |
| dichiarazione di              |                                                                                      |  |  |  |  |
| cessione                      |                                                                                      |  |  |  |  |
| Tolleranza di                 | La tolleranza di scostamento è stata superata                                        |  |  |  |  |
| scostamento superata          |                                                                                      |  |  |  |  |
| Limite non raggiunto          | Scoperto: il valore del pool è inferiore al limite.                                  |  |  |  |  |
| Quota massima di case         | La quota di case plurifamiliari è troppo alta                                        |  |  |  |  |
| plurifamiliari superata       |                                                                                      |  |  |  |  |

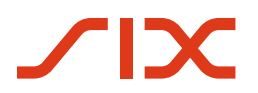

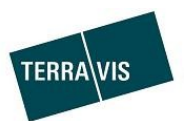

## 5.7 Pool ipoteche, flag cartelle ipotecarie al caricamento di file XML

Le ipoteche inviate con il caricamento XML fanno riferimento a cartelle ipotecarie registrali (CIR) nel deposito dell'istituto di credito. Durante l'aggiornamento del pool, queste cartelle ipotecarie registrali non possono più essere modificate con transazioni commerciali (ad es. mutazione di cartella ipotecaria). Di conseguenza, viene impostato un flag sulla cartella ipotecaria registrale.

| Designazione<br>del flag | Fase del processo        | Descrizione                                                                                                |
|--------------------------|--------------------------|----------------------------------------------------------------------------------------------------|
| LOCKED                   | Avvio aggiornamento      | Le CIR sono bloccate all'avvio dell'aggiornamento del pool, in modo cho pop possano più ossoro modificato. |
|                          |                          | mouo che non possano più essere mounicate.                                                                 |
| TRANSFER                 | Dopo la dichiarazione di | Dopo la firma della dichiarazione di cessione, le CIR vengono                                              |
|                          | cessione                 | ricontabilizzate (trasferite) nella contabilità del deposito.                                              |
| UNLOCK                   | Fine dell'aggiornamento  | All'annullamento o alla conclusione dell'aggiornamento del                                                 |
|                          | del pool                 | pool, le CIR vengono nuovamente autorizzate.                                                               |

## 5.8 Pool ipoteche, annullamento dell'aggiornamento del pool

L'aggiornamento del pool può essere annullato dall'istituto di credito. Si prega di notare che con l'annullamento (rifiuto o annullamento alla firma) **NON** verranno apportate modifiche...

- a un pool già esistente
- alla configurazione del pool, anche se si tratta del primo inoltro di un pool

#### 6 Assistenza

Per qualsiasi domanda relativa a Terravis, si prega di contattare il proprio referente interno, che sarà seguito dall'assistenza di Terravis.

# 7 Miglioramenti

Terravis ha piacere di ricevere suggerimenti di miglioramento per e-mail. Il team di Terravis si impegna costantemente per migliorare il sistema. SIX Terravis AG Assistenza TERRAVIS <u>support@terrravis.ch</u> Tel. +41 58 399 49 09